AW-HE40 Series/AW-HE38 Series/AW-HE35 Series/ AW-HN40 Series/AW-HN38 Series/AW-UE70 Series/ AW-UN70 Series

#### **Dear Customer**

#### About the firmware upgrade

The following functions have been added from firmware version 1.8. Also read the operating instructions for this unit.

#### Function added to enable recording of still images to a memory card.

#### Overview

- This unit enables the recording, playing, and deleting of JPEG format still images to microSD cards that conform to the SD standards.
- The resolution recorded will be the same resolution as the JPEG stream with the lowest number. (The initial setting is JPEG(1))

#### Recording still images to a memory card

From the [Setup]  $\rightarrow$  [Image/Audio]  $\rightarrow$  [Image/Position] tab, click the [Preset position]  $\rightarrow$  [Setup>>] button.

Select the filename to be recorded from the [Image Save] menu, then click the [Save] button.

- The still image is recorded to the PRIVATE¥100CDPFQ folder on the microSD card.
  If the specified number is already used for a recorded still image, the image is replaced.
- A maximum of 99 images can be recorded.
- The [Save] button is disabled if a memory card has not been inserted, etc.

#### Playing the still images recorded on a memory card

Select the filename to play from the [Image Save] menu, then click the [Load] button.

#### Deleting the still images recorded on a memory card

Select the filename to be deleted from the [Image Save] menu, then click the [Delete] button.

• The buttons are disabled if a memory card has not been inserted, etc., or if a still image with the specified number does not exist.

#### DEUTSCH

AW-HE40-Serie/AW-HE38-Serie/AW-HE35-Serie/ AW-HN40-Serie/AW-HN38-Serie/AW-UE70-Serie/ AW-UN70-Serie

#### Lieber Kunde

#### Informationen zum Firmware-Upgrade

Seit Firmware-Version 1.8 wurden die folgenden Funktionen hinzugefügt. Lesen Sie außerdem die Bedienungsanleitung zu diesem Gerät.

#### Funktion zum Ermöglichen von Standbildaufnahmen auf Speicherkarten hinzugefügt.

#### Übersicht

- Mit diesem Gerät ist das Aufnehmen, Wiedergeben und Löschen von Standbildern im JPEG-Format auf microSD-Karten möglich, welche den SD-Standards entsprechen.
- Die aufgenommene Auflösung entspricht der des JPEG-Streams mit der niedrigsten Nummer. (Erste Einstellung: JPEG(1))

#### Aufnehmen von Standbildern auf Speicherkarten

Rufen Sie die Registerkarte [Setup]  $\rightarrow$  [Image/Audio]  $\rightarrow$  [Image/Position] auf und klicken Sie auf die Schaltfläche [Preset position]  $\rightarrow$  [Setup>>]. Wählen Sie den aufzunehmenden Dateinamen im [Image Save]-Menü aus und klicken Sie dann auf die Schaltfläche [Save].

Das Standbild wird im Ordner PRIVATE¥100CDPFQ auf der microSD-Karte gespeichert.

- Wird die angegebene Nummer bereits bei einem aufgenommenen Standbild verwendet, so wird das Bild ersetzt.
- Es können max. 99 Bilder aufgenommen werden.
- Wenn keine Speicherkarte eingesetzt wurde usw., ist die Schaltfläche [Save] inaktiv.

■ Wiedergeben von auf Speicherkarten aufgenommenen Standbildern Wählen Sie den wiederzugebenden Dateinamen im [Image Save]-Menü aus und klicken Sie dann auf die Schaltfläche [Load].

#### Löschen von auf Speicherkarten aufgenommenen Standbildern

Wählen Sie den zu löschenden Dateinamen im [Image Save]-Menü aus und klicken Sie dann auf die Schaltfläche [Delete].

 Wenn keine Speicherkarte eingesetzt wurde, kein Bild mit der angegebenen Nummer vorhanden ist usw., sind die Schaltflächen inaktiv. FRANÇAIS

Séries AW-HE40/Séries AW-HE38/Séries AW-HE35/ Séries AW-HN40/Séries AW-HN38/Séries AW-UE70/ Séries AW-UN70

#### Cher client

#### À propos de la mise à niveau du firmware

Les fonctions suivantes ont été ajoutées avec la version 1.8 du firmware. Lire également le mode d'emploi de cet appareil.

Fonction ajoutée pour permettre l'enregistrement des photos sur une carte mémoire.

#### Vue générale

- Cet appareil permet l'enregistrement, la lecture et la suppression des photos au format JPEG sur des cartes microSD conformes aux normes SD.
- La résolution enregistrée sera la même que celle du flux JPEG portant le numéro le plus bas. (Le paramètre initial est JPEG(1))

#### Enregistrement des photos sur une carte mémoire

Dans l'onglet [Setup]  $\rightarrow$  [Image/Audio]  $\rightarrow$  [Image/Position], cliquer sur le bouton [Preset position]  $\rightarrow$  [Setup>>].

Sélectionner le nom de fichier à enregistrer depuis le menu [Image Save], puis cliquer sur le bouton [Save].

La photo est enregistrée dans le dossier PRIVATE¥100CDPFQ de la carte microSD.
Si le numéro spécifié est déjà utilisé par une photo enregistrée, celle-ci sera remplacée.

- Si le numero specifie est deja utilise par une photo enregistree, celle-ci sera ren
   Il est possible d'enregistrer un maximum de 99 images.
- Le bouton [Save] est désactivé si aucune carte mémoire n'est présente, etc.
- Visualisation des photos enregistrées sur une carte mémoire

Sélectionner le nom de fichier à visualiser depuis le menu [Image Save], puis cliquer sur le bouton [Load].

# Suppression des photos enregistrées sur une carte mémoire

Sélectionner le nom de fichier à supprimer depuis le menu [Image Save], puis cliquer sur le bouton [Delete].

Les boutons sont désactivés si aucune carte mémoire n'est présente, etc. ou si aucune photo avec le numéro spécifié n'existe.

ITALIANO

Serie AW-HE40/Serie AW-HE38/Serie AW-HE35 / Serie AW-HN40/Serie AW-HN38/Serie AW-UE70 / Serie AW-UN70

#### Informazioni per i clienti

#### Informazioni sull'aggiornamento del firmware

Le seguenti funzioni sono state aggiunte a partire dalla versione del firmware 1.8.

Leggere anche le istruzioni per l'uso relative a questa unità.

Funzione aggiunta per consentire la registrazione di foto su una scheda di memoria.

#### **Descrizione generale**

- Questa unità consente la registrazione, riproduzione e cancellazione di foto in formato JPEG su schede microSD conformi agli standard SD.
- La risoluzione registrata sarà la stessa del flusso JPEG con il numero più basso (l'impostazione iniziale è JPEG(1)).

#### Registrazione di foto su una scheda di memoria

Dalla scheda [Setup]  $\rightarrow$  [Image/Audio]  $\rightarrow$  [Image/Position], cliccare sul pulsante [Preset position]  $\rightarrow$  [Setup>>].

Selezionare il nome del file da registrare dal menu [Image Save], quindi cliccare sul pulsante [Save].

- La foto viene registrata nella cartella PRIVATE¥100CDPFQ della scheda microSD.
- Se il numero specificato è già usato per una foto registrata, questa viene sostituita.
- È possibile registrare sino a 99 immagini.
- Il pulsante [Save] è disabilitato se non è stata inserita una scheda di memoria, ecc.

■ Riproduzione di foto registrate su una scheda di memoria Selezionare il nome del file da riprodurre dal menu [Image Save], quindi cliccare sul pulsante [Load].

■ Cancellazione di foto registrate su una scheda di memoria Selezionare il nome del file da cancellare dal menu [Image Save], quindi cliccare sul pulsante [Delete].

• I pulsanti sono disabilitati se non è stata inserita una scheda di memoria, ecc., o se non esiste una foto con il numero specificato.

# AW-HE65 系列 /AW-HE58 系列 /AW-HE48 系列 / AW-HN65 系列 /AW-UE70 系列 /AW-UE65 系列 / AW-UE63 系列 /AW-UN70 系列

### 亲爱的顾客

#### 关于固件升级

已通过固件版本 1.8 添加以下功能。 另请阅读本装置的使用说明书。

#### ■ 使用添加的功能可将静止图像录制到存储卡。

#### 概述

- •本装置可将JPEG格式静态图像录制到符合SD标准的microSD卡, 并可进行播放和删除。
- •录制的分辨率将与最低编号的 JPEG 流的分辨率相同。(初始设置 为 JPEG(1))

#### ■ 将静止图像录制到存储卡

从 [Setup] → [Image/Audio] → [Image/Position] 选项卡, 点击 [Preset position] → [Setup>>] 按钮。 从 [Image Save] 菜单中选择要录制的文件名, 然后点击 [Save] 按钮。

•静止图像将被录制到 microSD 卡上的 PRIVATE¥100CDPFQ 文件夹。

- •如果指定编号已用于录制的静止图像,则该图像将被替换。
- •最多可以录制 99 个图像。
- •如果尚未插入存储卡,则[Save]按钮将被禁用。

#### ■ 播放录制在存储卡上的静止图像

从 [Image Save] 菜单中选择要播放的文件名, 然后点击 [Load] 按钮。

#### ■ 删除存储卡上录制的静止图像

从 [Image Save] 菜单中选择要删除的文件名, 然后点击 [Delete] 按钮。

•如果尚未插入存储卡或指定编号的静止图像不存在,则这些按钮 将被禁用。

#### ESPAÑOL

Serie AW-HE40/Serie AW-HE38/Serie AW-HE35 / Serie AW-HN40/Serie AW-HN38/Serie AW-UE70 / Serie AW-UN70

#### Estimado cliente

#### Acerca de la actualización del firmware

Se han añadido las siguientes funciones desde la versión de firmware 1.8. Lea también las instrucciones de funcionamiento de esta unidad.

#### Función añadida para permitir la grabación de imágenes fijas en una tarjeta de memoria.

#### Descripción general

· Esta unidad permite la grabación, reproducción y eliminación de imágenes fijas en formato JPEG en tarjetas microSD que cumplan con los estándares SD.

· La resolución grabada será la misma que la del flujo JPEG con el número más bajo. (El ajuste inicial es JPEG(1))

#### Grabación de imágenes fijas en una tarjeta de memoria

Desde la pestaña [Setup] → [Image/Audio] → [Image/Position], haga clic en el botón [Preset position]  $\rightarrow$  [Setup>>].

Seleccione el nombre del archivo que desea grabar desde el menú [Image Save] y, a continuación, haga clic en el botón [Save].

• La imagen fija se graba en la carpeta PRIVATE¥100CDPFQ de la tarjeta microSD.

• Si el número especificado ya se utiliza para una imagen fija grabada, la imagen se sustituye.

· Se pueden grabar un máximo de 99 imágenes.

• El botón [Save] está desactivado si no se ha insertado una tarjeta de memoria, etc.

#### Reproducción de imágenes fijas grabadas en una tarjeta de memoria

Seleccione el nombre del archivo que desea reproducir desde el menú [Image Save] y, a continuación, haga clic en el botón [Load].

#### Eliminación de imágenes fijas grabadas en una tarjeta de memoria

Seleccione el nombre del archivo que desea eliminar desde el menú [Image Save] y, a continuación, haga clic en el botón [Delete].

· Los botones están desactivados si no se ha insertado una tarjeta de memoria, etc., o si no existe una imagen fija con el número especificado.

Серии АW-НЕ40/Серии АW-НЕ38/Серии AW-НЕ35/ Серии AW-НN40/Серии AW-НN38/Серии AW-UE70/ Серии AW-UN70

#### Уважаемый покупатель!

#### Информация об обновлении встроенного программного обеспечения

В версии 1.8 встроенного программного обеспечения добавлены указанные ниже функции.

Также см. инструкцию по эксплуатации этого устройства.

#### Добавлена функция, позволяющая записывать фотоснимки на карту памяти.

#### Общие сведения

• С помощью этого устройства можно записывать фотоснимки формата JPEG на карты microSD, соответствующие стандартам SD, а также воспроизводить и удалять эти снимки.

- Разрешение записанных изображений такое же, как у потока JPEG с
- наименьшим номером. (Начальной установкой является JPEG(1))

#### Запись фотоснимков на карту памяти

Перейдите из [Setup]  $\rightarrow$  [Image/Audio]  $\rightarrow$  на вкладку [Image/Position] и нажмите в строке [Preset position]  $\rightarrow$  кнопку [Setup>>]. Выберите в меню [Image Save] имя файла для записи, а затем нажмите кнопку [Save].

• Фотоснимок записывается в папку PRIVATE¥100CDPFQ на карте microSD. • Если указанный номер уже использован для записанного фотоснимка, этот

- снимок заменяется новым.
- Записать можно не более 99 изображений.
- Если карта памяти не вставлена и т. п., кнопка [Save] не действует.

Воспроизведение фотоснимков, записанных на карту памяти Выберите в меню [Image Save] имя файла для воспроизведения, а затем нажмите кнопку [Load].

Удаление фотоснимков, записанных на карту памяти Выберите в меню [Image Save] имя файла для удаления, а затем нажмите кнопку [Delete].

• Кнопки не действуют, если карта памяти не вставлена и т. п. или нет фотоснимка с указанным номером.

日本語

AW-UE70 シリーズ /AW-UN70 シリーズ

# ファームウェアアップデートについて ファームウェアバージョン 1.8 以降より、以下の機能を追加しました。 本機の取扱説明書と併せてお読みください。

■ メモリーカードへの静止画記録機能を追加しました。

#### [概要]

- ●本機では、SD 規格に準拠した microSD カードに JPEG 形式で静止画の 記録および再生・削除をすることができます。 ●記録される解像度は、JPEG ストリームの番号が一番小さいものと同じ
- 解像度になります。(初期設定では JPEG(1))

#### ■メモリーカードへの静止画の記録

[Setup] → [Image/Audio] → [Image/Position] のタブで、[Preset position] → [Setup>>] ボタンをクリックする。 [Image Save] のプルダウンから記録するファイル名を選択し、[Save] ボタンをクリックする。

● 静止画は microSD カードの PRIVATE¥100CDPFQ フォルダに記録されます。

- ●指定した番号にすでに記録された静止画がある場合は、上書きされます。
- 最大記録枚数は99枚です。
- カードが未挿入のときなど、[Save] ボタンは無効になります。

#### ■メモリーカードに記録した静止画の再生

[Image Save] のプルダウンから再生するファイル名を選択し、[Load] ボタンをクリックする。

## ■メモリーカードに記録した静止画の削除

[Image Save] のプルダウンから削除するファイル名を選択し、[Delete] ボタンをクリックする。

 カードが未挿入のときや、指定した番号の静止画が存在しない場合、 各ボタンは無効になります。

AW-HE70 シリーズ /AW-HN70 シリーズ

#### お知らせ